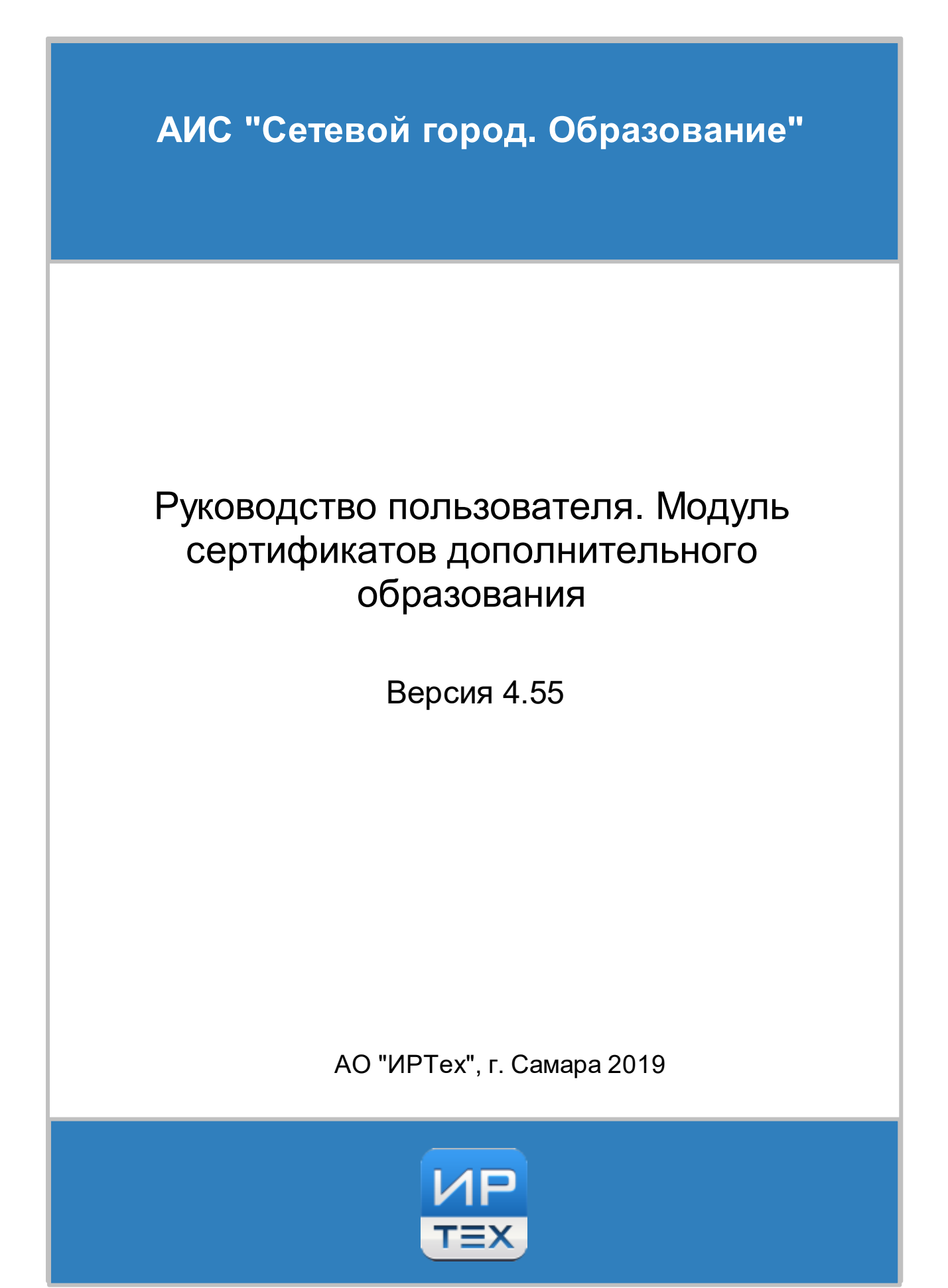

# Содержание

| 1 | Список используемых терминов и<br>сокращений                        | 3  |
|---|---------------------------------------------------------------------|----|
| 2 | Введение                                                            | 4  |
|   | 2.1 Назначение документа                                            | 4  |
| 3 | Начало работы в системе                                             | 5  |
|   | 3.1 Вход в систему                                                  | 5  |
|   | 3.2 Ввод основных данных                                            | 8  |
| 4 | Работа с сертификатами на уровне ОДО                                | 9  |
|   | 4.1 Добавление учащихся в систему                                   | 9  |
|   | 4.2 Создание сертификатов дополнительного образования на уровне ОДО | 11 |
| 5 | Получение сертификата учащимся и                                    |    |
|   | родителем                                                           | 19 |
| 6 | Работа с сертификатами на уровне ОУО                                | 23 |

# 1 Список используемых терминов и сокращений

В таблице 1 представлен словарь терминов и сокращений, используемых в данном Руководстве.

| Термин/<br>сокращение                       | Описание                                                                                                    |
|---------------------------------------------|----------------------------------------------------------------------------------------------------|
| АИС СГО, система                            | Автоматизированная информационная система «Сетевой Город.<br>Образование»                                                                                                    |
| 00                                          | Образовательная организация                                                                                                    |
| ОДО                                         | Организация дополнительного образования                                                                                                    |
| УО                                          | Управление образованием                                                                                                    |
| ОУО                                         | Органы управления образованием                                                                                                    |
| Сертификат ДО                               | Именной документ, который выдают по запросу родителя (в УО,<br>ОДО, либо другую уполномоченную организацию). При получении<br>учащимся сертификата ДО, за ним закрепляется определённый<br>размер финансирования в определённом финансовом году. При<br>зачислении ребёнка на программы доп.образования, с сертификата<br>ДО происходит списание средств. |
| Программа<br>дополнительного<br>образования | План освоения тех или иных навыков, расписанных по количеству часов в неделю и в год.                                                                                                    |
| Объединение                                 | Учебная группа в ОДО, аналог класса в школе. Объединение<br>занимается по определённой программе дополнительного<br>образования.                                                                                                    |

### Таблица 1 - Словарь терминов и сокращений

# 2 Введение

## 2.1 Назначение документа

Настоящее руководство предназначено для ознакомления пользователя с возможностями модуля "Сертификаты дополнительного образования" (далее - сертификаты ДО) системы "Сетевой Город. Образование" (далее - система).

Модуль сертификатов ДО предназначен для организаций дополнительного образования (далее - ОДО) и позволяет решить задачу учёта персонифицированного финансирования детей в системе дополнительного образования. Данное руководство описывает создание и использование сертификатов ДО, как на уровне отдельной ОДО, так и на уровне Управления образования.

Администратор ОДО – уполномоченный сотрудник ОДО, имеющий учётную запись в АИС СГО, который может вводить в систему записи обучающихся и их родителей, а также создавать сертификаты дополнительного образования для обучающихся.

Администратор УО - уполномоченный сотрудник УО, имеющий учетную запись в АИС СГО. На своём уровне работает с сертификатами всех ОДО муниципалитета или региона.

# 3 Начало работы в системе

## 3.1 Вход в систему

Для входа в систему необходимо воспользоваться одним из следующих браузеров:

- Google Chrome 58 и выше,
- Яндекс.Браузер 17 и выше,
- Mozilla Firefox 52 и выше,
- Internet Explorer 11 и выше,
- Орега 45 и выше,
- Спутник 1.9 и выше,
- Safari 10 и выше (для Mac OS).

В строке браузера введите http://имя\_сервера/. Вместо имя\_сервера используйте имя вашего сервера в локальной сети или в сети Интернет. По окончании ввода нажмите клавишу Enter. Если адрес указан корректно, на экране появится окно приглашения пользователя в систему, аналогичное представленному на рисунке 1.

Из раскрывающихся списков последовательно выберите регион, муниципальный район и город, укажите тип ОО - **Дополнительное образование детей** и выберите необходимую ОДО из списка предложенных. Введите логин и пароль пользователя, выданные Администратором системы. По окончании ввода нажмите кнопку "Войти".

|                                     | <mark>1</mark><br>■× |
|-------------------------------------|----------------------|
| етевой Город                        | . Образовани         |
| разовательная организация           | Орган управления     |
| Регион                              |                      |
| Самарская обл                       |                      |
| Городской округ / Муниципальный рай | юн                   |
| Городской округ Кинель              |                      |
| Населённый пункт                    |                      |
| Кинель, г.                          |                      |
| Тип ОО                              |                      |
| Дополнительное образование дет      | ей 🗸                 |
| Образовательная организация         |                      |
| СП ДОД "Вдохновение" ГБОУ СОШ       | №11 г. Кинель ∨      |
|                                     |                      |
|                                     |                      |
| Восстановить пароль                 |                      |
| Вход с учетной записью порт         | ала Госуслуг         |
| Вой                                 | ти                   |

Рисунок 1 - Приглашение пользователя в систему

При первом входе система может предложить вам изменить стандартный пароль администратора, выдав данное сообщение (см. Рисунок 2).

Это произойдёт только если у пользователя admin будет стандартный пароль, либо если пользователю admin в личной карточке выставлен флажок "Пользователь должен сменить пароль при первом входе в систему".

| Сетевой Город. Образование<br>дюц "Умелец". Учебный год 2018/2019.                                          |                                                                      |  |  |  |  |
|----------------------------------------------------------------------------------------------------|----------------------------------------------------------------------|--|--|--|--|
| Политика безопасности не позволяет Вам выбрать для себя этот пароль. Пожалуйста, смените его на другой. 🛛 😯 |                                                                      |  |  |  |  |
| Пользователь                                                                                                | admin                                                                |  |  |  |  |
| Текущий пароль:                                                                                             |                                                                      |  |  |  |  |
| Новый пароль                                                                                                | Введите пароль, который вы использовали для текущего входа в систему |  |  |  |  |
| Подтвердите новый пароль:                                                                                   |                                                                      |  |  |  |  |

Рисунок 2 - Сообщение на смену пароля

Придумайте свой новый пароль и введите его дважды в поля **Текущий пароль** и **Новый пароль**, затем нажмите кнопку «Сохранить».

Далее, для возможности восстановления вашего пароля, система может предложить выбрать контрольный вопрос и ответ на него (см. Рисунок 3). Рекомендуется выполнить предложенное и нажать кнопку «Сохранить». Если вы хотите установить контрольный вопрос позже, нажмите кнопку «Продолжить».

| Установить контрольный вопрос и секретный ответ пользователя admin                  |                                                                                                    |  |  |  |  |  |
|-------------------------------------------------------------------------------------|----------------------------------------------------------------------------------------------------|--|--|--|--|--|
| Выберите контрольный<br>вопрос                                                      | Не выбрано 🔻                                                                                                 |  |  |  |  |  |
| Ответ на вопрос для<br>восстановления пароля                                        | Рекомендуется ввести одно слово.<br>Это слово, как и ваш пароль, не могут видеть другие пользователи системы |  |  |  |  |  |
| <ul> <li>Контрольный вопрос - это во<br/>для входа в систему, если Вы за</li> </ul> | прос, ответ на который знаете только Вы. Контрольный вопрос поможет восстановить пароль<br>забудете его.     |  |  |  |  |  |
| 🖹 Сохранить 🕑 Продолжить                                                            |                                                                                                    |  |  |  |  |  |

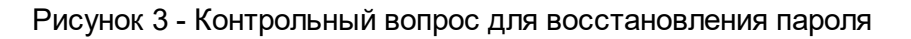

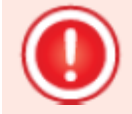

Для безопасной работы в системе рекомендуется:

- придумать пароль, который сложно подобрать посторонним лицам, но в то же время легко запомнить вам.
- периодически (например, раз в месяц) менять свой пароль;
- никому не сообщать свой пароль и не оставлять его в общедоступных местах;
- не оставлять окно работы в системе без присмотра, всегда завершать свой сеанс работы в системе с помощью кнопки "Выход".

После того, как все действия будут завершены, вы увидите рабочее пространство пользователя в системе «Сетевой Город. Образование», по умолчанию откроется доска объявлений (см. Рисунок 4).

### Начало работы в системе

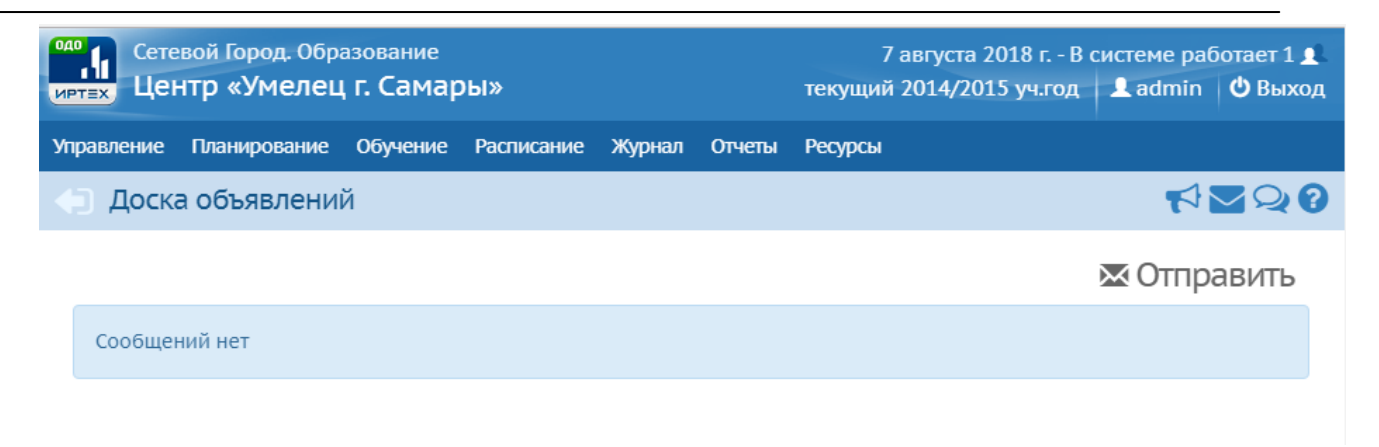

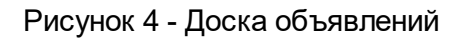

Рабочее пространство пользователя подробно описано в основном "Руководстве пользователя ОДО".

# 3.2 Ввод основных данных

Работа с учащимися в организациях дополнительного образования в системе СГО имеет следующую особенность. ОДО при зачислении учащегося может выбрать его из основной ОО, в которой он находится: из школы или детского сада, - в этом случае:

- часть информации об ученике автоматически заполняется из основной ОО;
- права доступа к личной карточке такого учащегося разграничиваются: сотрудники основной ОО ведут основную информацию (например, ФИО, дата рождения, документы, удостоверяющие личность), а сотрудники ОДО ведут "свою" часть информации в личной карточке, относящуюся к обучению в ОДО.

Таким образом, система СГО обеспечивает целостность информации и строгое разделение прав доступа.

Сертификат дополнительного образования можно сгенерировать в системе СГО только в ОДО, для этого у учащегося должна быть предварительно заполнена следующая информация: ФИО, Пол, Дата рождения и Документ удостоверяющий личность.

Эта информация может быть взята из основной ОО, в случае если учащийся зачислен в ОДО из основной ОО.

# 4 Работа с сертификатами на уровне ОДО

### 4.1 Добавление учащихся в систему

Если учащиеся уже зачислены в ОДО в системе СГО, данный раздел можно пропустить.

Для того чтобы добавить учеников в приказ, у вас должны быть созданы объединения согласно **Руководству пользователя ОДО** раздел **Основные административные данные**, пункт **7.2 Объединения**.

Инструкцию по вводу учащихся можно увидеть в Руководстве пользователя ОДО, раздел Движение учащихся, пункт 8.2 Добавление учеников в приказ.

В данном разделе описано, как зачислить в ОДО учащегося, который уже посещает детский сад или школу. После нажатия кнопки "Добавить учеников в приказ" выводится диалоговое окно (см. Рисунок 5):

| ии | Добавить ученико                                                                                            | в в приказ                                                                    | ×        |        |
|----|----------------------------------------------------------------------------------------------------|-------------------------------------------------------------------------------|----------|--------|
|    | Объединение<br>зачисления                                                                                   | 1А Автошка                                                                    | •        | © Очер |
|    | Выберите требуемый сг<br>Быстрый ввод ученин<br>Импорт учеников<br>Список выпускников<br>Список обучающихся | писок учащихся для движения:<br>ков ?<br>Э<br>и выбывших ?<br>а в других ОО ? |          |        |
|    |                                                                                                    | 🔿 Добавить                                                                    | 🖉 Отмена |        |

Рисунок 5 - Варианты зачисления учеников

Список обучающихся в других ОО позволяет выбрать учащихся напрямую из другой ОО. Например, при зачислении в спортивную секцию администратор спортивной школы может открыть список учащихся основной школы и отметить в списке нужных детей.

Выбрав нужные параметры учеников, нажимаем "Применить" (см. Рисунок 6).

| Упра | авление   | Планирование       | Обучение    | Расписание    | Журнал    | отчеты    | Ресурсы     |       |                         |              |
|------|-----------|--------------------|-------------|---------------|-----------|-----------|-------------|-------|-------------------------|--------------|
| ŧ    | ) Движ    | ение учащих        | кся / Спис  | ок обучак     | ощихся    | я в други | IX 00       |       |                         | ₹ <b>2</b> 2 |
|      | Фильтр    |                    |             |               |           |           |             |       |                         | ^            |
|      | Муницип   | альный район       | Населен     | ный пункт     |           | Тип ОО    |             |       | Обр. организация        |              |
|      | Bce       |                    | Самара      |               |           | Общеобраз | зовательная | •     | МОУ «СОШ № 22 г. Сама 🔻 |              |
|      | Параллел  | њ                  | По алфа     | виту          | Пол       |           |             | Число | записей на странице     |              |
|      | 9         |                    | A           | - я •         | Bce       |           | •           | 50    | •                       |              |
|      | Св-во о р | ождении/паспорт    | серия Св-во | о рождении/п  | аспорт, н | юмер      |             |       |                         |              |
|      |           |                    |             |               |           | Qı        | Трименить   |       |                         |              |
|      |           |                    |             |               |           |           |             |       |                         |              |
|      | 🕑 Добаві  | ить учеников в при | кав Выб     | іранные учащи | еся       |           |             |       |                         |              |
|      |           |                    |             |               |           |           |             |       |                         |              |

Для загрузки списка обучающихся нажмите кнопку "Применить"

Рисунок 6 - Список обучающихся в других ОО

В открывшемся списке выбираем учеников других ОО и зачисляем к себе в ОО, нажатием кнопки "Добавить учеников в приказ" (см. Рисунок 7).

| Управлени | е Планирование      | Обучение     | Расписание    | Журна    | л Отчеты  | Ресурсы     |       |                       |     |               |
|-----------|---------------------|--------------|---------------|----------|-----------|-------------|-------|-----------------------|-----|---------------|
| Дви       | жение учащих        | хся / Спи    | сок обучак    | ощихс    | я в други | IX 00       |       |                       |     | ⋪ <b>⊻</b> ぬ? |
| Филь      | гр                  |              |               |          |           |             |       |                       |     | ^             |
| Муниц     | ипальный район      | Населен      | ный пункт     |          | Тип ОО    |             |       | Обр. организация      |     |               |
| Bce       |                     | Самара       | а             |          | Общеобраз | зовательная | •     | МОУ «СОШ № 22 г. Сама | •   |               |
| Паралл    | іель                | По алфа      | авиту         | Пол      |           |             | Число | записей на странице   |     |               |
| 9         |                     | A            | - я •         | Bce      |           | •           | 50    | •                     |     |               |
| Св-во с   | о рождении/паспорт  | серия Св-во  | о о рождении/ | аспорт,  | номер     |             |       |                       |     |               |
|           |                     |              |               |          | QI        | Применить   |       |                       |     |               |
|           |                     |              |               |          |           |             |       |                       |     |               |
| 📀 Доба    | вить учеников в прі | иказ Вы      | бранные учащи | 1еся (0) |           |             |       |                       |     |               |
|           | ₽<br>/n             |              | Ф.И.О.        |          |           |             |       | Дата рождения         | Пол | Класс         |
| 1         | Аграфенов Ма        | аксим Сергее | вич           |          |           |             | 21.0  | 2.97                  | М   | 9             |
| 2         | Александрин         | Сархан Субха | ан оглы       |          |           |             | 8.12  | .01                   | М   | 9             |
| <u> </u>  | Баженов Серг        | ей Викторові | ич            |          |           |             | 14.0  | 5.97                  | М   | 9             |

Рисунок 7 - Выбор учащихся из списка других ОО

Список выпускников и выбывших позволяет выбрать учеников, выбывших из образовательных организаций и пока не зачисленных в другую образовательную организацию. Таких учеников не нужно вводить заново, т.к. их учётные записи уже есть в системе. Вы можете зачислить выбывшего ученика в вашу ОО с сохранением его «истории движения» и личного дела.

Для того, чтобы зачислить учеников, необходимо по аналогии со Списоком обучающихся в

других ОО выбрать нужные параметры в фильтре, затем добавить учеников.

# 4.2 Создание сертификатов дополнительного образования на уровне ОДО

После ввода в систему учащихся, для выдачи сертификатов администратор ОДО должен открыть пункт меню «**Управление -> Сертификаты ДО**» (см. Рисунок 8).

| Формание<br>иртах Центр «Умелец г. Самары» |            |          |            |        |        |         | 4 сентября 2018 г В системе работает 2 🛔<br>текущий 2014/2015 уч.год 🔋 admin 🛛 Выход |
|--------------------------------------------|------------|----------|------------|--------|--------|---------|--------------------------------------------------------------------------------------|
| Управление Пла                             | анирование | Обучение | Расписание | Журнал | Отчеты | Ресурсы |                                                                                      |
| Сведения о                                 | 6 ОДО      |          |            |        |        |         | ₩220                                                                                 |
| Карточка ОО                                |            |          |            |        |        |         |                                                                                      |
| Дополнительные                             | е услуги   |          |            |        |        |         | 🗷 Отправить                                                                          |
| Регион. настрой                            | іки        |          |            |        |        |         |                                                                                      |
| Настройки ОДО                              |            |          |            |        |        |         |                                                                                      |
| Права доступа                              |            |          |            |        |        |         |                                                                                      |
| Справочники                                |            |          |            |        |        |         |                                                                                      |
| Сертификаты ДС                             | C          |          |            |        |        |         |                                                                                      |
| Пользоват                                  | тели       |          |            |        |        |         |                                                                                      |
| Сотрудники                                 |            |          |            |        |        |         |                                                                                      |
| Ученики                                    |            |          |            |        |        |         |                                                                                      |
| Родители                                   |            |          |            |        |        |         |                                                                                      |
| Статистика посе                            | щений      |          |            |        |        |         |                                                                                      |
| Движен                                     | ие         |          |            |        |        |         |                                                                                      |
| Движение учащи                             | ихся       |          |            |        |        |         |                                                                                      |
| Выпускники и вы                            | ыбывшие    |          |            |        |        |         |                                                                                      |

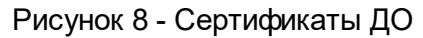

Экран Сертификаты дополнительного образования предназначен для просмотра имеющихся сертификатов в данной ОДО (кнопка "Загрузить"), также он предназначен для добавления в вашей ОДО новых сертификатов (кнопка "Добавить") (см. Рисунок 9).

| Управление                                        | Планирование      | Обучение              | Расписание  | Журнал  | Отчеты | Ресурсы |                   |
|---------------------------------------------------|-------------------|-----------------------|-------------|---------|--------|---------|-------------------|
| 🕒 Серті                                           | ификаты доп       | олнитель              | ного обра   | зования | я      |         | ⋪⊻₽?              |
| Статус серт<br>Все                                | ификата           | Объедине<br>Все учени | ние         | T       |        | 2       | 📱 Экспорт в Excel |
| Поиск<br>Номер →<br>Число запи<br>50<br>Q Загрузи | сей на странице   | ВИТЬ                  |             |         |        |         |                   |
| Нажмит                                            | е кнопку "Загрузи | іть" для загр         | узки данных |         |        |         |                   |

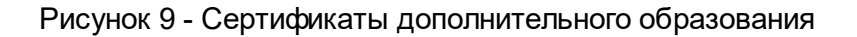

После загрузки экрана Сертификаты дополнительного образования, вы увидите параметры "Статус сертификата", "Объединение", "Поиск" и поле ввода "Число записей на странице".

Статус сертификата помогает выбрать актуальность данного сертификата (см. Рисунок 10). При выборе статуса "Все", будут показаны все зарегистрированные сертификаты. При выборе статуса "Актуальный" в списке будут показаны те сертификаты, которые были подтверждены родителями с помощью оригиналов документов ребенка лично. "Неактуальный" выводит в списке сертификаты без подтверждения.

| Сертификаты дополнительного образования                                                        |               |  |  |  |
|------------------------------------------------------------------------------------------------|---------------|--|--|--|
|                                                                                                |               |  |  |  |
| Статус сертификата                                                                             | Объединение   |  |  |  |
| Bce 🔻                                                                                          | Все ученики 🔻 |  |  |  |
| Все<br>Неактуальный<br>Актуальный<br>Число записей на странице<br>50<br>Q Загрузить ▼ Ф Добави | πь            |  |  |  |
| Для выбранного фильтра                                                                         | нет данных    |  |  |  |

Редактирование статуса, как и сертификата в целом - недоступно.

Рисунок 10 - Статус сертификата

С помощью параметра "Объединение" можно выбрать, какие именно ученики будут отображаться в загруженном списке (см. Рисунок 11). При выборе значения "Все ученики" в загруженном списке будут показаны все ученики, как выбывшие, так и зачисленные.

| 🗐 Сертификаты допо                   | лнительного образования        |  |  |  |  |
|--------------------------------------|--------------------------------|--|--|--|--|
| Статус сертификата                   | Объединение                    |  |  |  |  |
| Bce 🔻                                | Все ученики 🔻                  |  |  |  |  |
| Поиск                                | Все ученики<br>Все зачисленные |  |  |  |  |
| номер •<br>Число записей на странице |                                |  |  |  |  |
| 50<br>Q Загрузить - О Добавить       |                                |  |  |  |  |
| Для выбранного фильтра нет данных    |                                |  |  |  |  |

Рисунок 11 - Объединение

При выборе значения "Все зачисленные" на экране будут выведены фильтры "Программа" и

"Параллель", по которым можно найти ученика (Рисунок 12).

### Сертификаты дополнительного образования

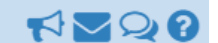

| Статус сертификата       | Объединение       | Объединение |                    | Программа  |               |   |
|--------------------------|-------------------|-------------|--------------------|------------|---------------|---|
| Все                      | • Все зачисленные | •           | Все                | •          | Bce           | • |
| _                        |                   |             | Bce                |            |               |   |
| Поиск                    |                   |             | Автошка            |            |               |   |
| Номер 🗸                  |                   |             | Бумажная фантазия  | я          |               |   |
|                          |                   |             | Вокалист           |            |               |   |
| Число записей на страни. | 1e                |             | Волейбол           |            |               |   |
|                          |                   |             | Волейбол (р)       |            |               |   |
| 50                       |                   |             | Д.                 |            |               |   |
|                          |                   |             | Деловое общение    |            |               |   |
| Q Вагрувить 👻 🔿 Д        | lобавить          |             | Дизайн костюма     |            |               |   |
|                          |                   |             | Дорожный патруль   |            |               |   |
|                          |                   |             | 3.                 |            |               |   |
| для выбранного фил       | ытра нет данных   |             | Занимательное тех  | ническое и | моделирование |   |
|                          |                   |             | Звездный дождь     |            |               |   |
|                          |                   |             | Зодчие банка       |            |               |   |
|                          |                   |             | Искусство презента | ации       |               |   |
|                          |                   |             | Искусство шрифта   |            |               |   |
|                          |                   |             | Истоки права       |            |               |   |
|                          |                   |             | Культурное наслед  | ие         |               |   |
|                          |                   |             | Легоконструирован  | ние и робо | тотехника     |   |
|                          |                   |             | Лучик              |            | -             |   |

Рисунок 12 - Фильтры

Параметр "Поиск" обеспечивает поиск ученика по номеру его сертификата или ФИО (см. Рисунок 13). В выпадающем списке необходимо выбрать тот или иной вариант, затем вручную заполнить строку ввода.

| Управление       | Планирование      | Обучение     | Расписание  | Журнал  | Отчеты | Ресурсы |      |       |
|------------------|-------------------|--------------|-------------|---------|--------|---------|------|-------|
| 🕒 Серті          | ификаты доп       | олнитель     | ного обра:  | зования | я      |         |      |       |
| Статус серт      | ификата           | Объедине     | ние         |         |        |         | 🗷 Эк | спорт |
| Bce              | •                 | Все учени    | 1КИ         | •       |        |         |      |       |
| Номер 🗸          |                   |              |             |         |        |         |      |       |
| Номер<br>ФИО уча | ице<br>ащегося    | ]            |             |         |        |         |      |       |
| 🔍 Загрузи        | ль 🗸 😲 Добав      | вить         |             |         |        |         |      |       |
| Нажмит           | е кнопку "Загрузи | ть" для загр | узки данных |         |        |         |      |       |

Рисунок 13 - Поиск

После того, как вами будут выбраны все параметры и данные, необходимо нажать кнопку "Загрузить", после чего на экране появится список, полностью удовлетворяющий вашим выбранным параметрам.

Администратор ОДО имеет доступ к созданию сертификата только для тех учащихся, которые посещают его организацию.

Создание сертификата показано на рисунках ниже.

| одо<br>иртах Сетевой Гор<br>иртах Центр «У | род. Образование 8 августа 2018 г В сист<br>/мелец г. Самары» текущий 2014/2015 уч.год | теме работает 1 👤<br>admin 🛛 😃 Выход |
|--------------------------------------------|----------------------------------------------------------------------------------------|--------------------------------------|
| Управление Плани                           | рование Обучение Расписание Журнал Отчеты Ресурсы                                      |                                      |
| 🕒 Сертифика                                | Создание сертификата                                                                   | 42Q0                                 |
|                                            | ФИО учащегося                                                                          | порт в Excel                         |
| Статус сертификат                          | Пожалуйста, введите 1 или более символов                                               |                                      |
| Bce                                        | Дата начала действия                                                                   |                                      |
| Bauer                                      | 08.08.2018                                                                             |                                      |
| Поиск                                      | Дата окончания действия                                                                |                                      |
| Номер 🔻                                    | 08.08.2023                                                                             |                                      |
| Число записей на (                         | Статус                                                                                 |                                      |
| 50                                         | Актуальный                                                                             |                                      |
| Q, Загрузить 🔹                             |                                                                                        | -                                    |
| Нажмите кнопе                              | 📀 Создать 🖉 Отмена                                                                     |                                      |

Рисунок 14 - Создание сертификата

Для создания сертификата необходимо ввести первые буквы фамилии учащегося в поле "ФИО учащегося". Система предложит выбрать ученика из подходящих вариантов (см. Рисунок 15). В список не включаются дети, которые уже имеют сертификат.

| Создание сертификата                     |                    |
|------------------------------------------|--------------------|
| ФИО учащегося                            |                    |
| ива                                      |                    |
| Иванов Пётр Аркадьевич <i>(9.03.04)</i>  |                    |
| Иванова Мария Семёновна <i>(8.12.07)</i> |                    |
| Дата окончания действия                  |                    |
| 30.07.2023                               |                    |
| Статус                                   |                    |
| Актуальный                               | •                  |
|                                          |                    |
|                                          | 😌 Создать 🖉 Отмена |

Рисунок 15 - ФИО учащегося

После выбора ученика система автоматически устанавливает следующие поля (см. Рисунок 16):

- Дата начала действия присваивается равной текущей дате,
- Дата окончания действия присваивается дате, которая показывает, когда выбранному ученику исполняется 18 лет.
- Статус сертификата присваивается «Актуальный».

| Создание сертификата    |           |          |
|-------------------------|-----------|----------|
| ФИО учащегося           |           |          |
| Иванов Пётр Аркадьевич  |           | -        |
| Дата начала действия    |           |          |
| 08.08.2018              |           | <b></b>  |
| Дата окончания действия |           |          |
| 09.03.2022              |           | Ē        |
| Статус                  |           |          |
| Актуальный              |           | •        |
|                         |           |          |
|                         | 📀 Создать | 🖉 Отмена |

### Рисунок 16 - Заполненный Сертификат

В случае, если к ребёнку в системе не присоединены родители, система не позволит создать сертификат, выводя соответствующее сообщение об ошибке (см. Рисунок 17).

| Ошибка!                                                                                                    | ×  |
|----------------------------------------------------------------------------------------------------|----|
| Ошибка создания сертификата<br>Для выдачи сертификата необходимо, чтобы к учащемуся был присоединё<br>хотя бы один родитель | H  |
| •                                                                                                    | Ок |

Рисунок 17 - Ошибка создания сертификата

Для того чтобы присоединить родителя к учащемуся, необходимо открыть экран «Управление -> Ученики». Найдите нужного ученика в списке с помощью фильтра или поиска и щелкните по его имени левой кнопкой мыши (см. Рисунок 18), перейдя к изменениям личной карточки ученика.

| Управлени | е Планирование       | Обучение     | Расписание      | Журнал | Отчеты  | Ресурсы  | Аттестация |              |
|-----------|----------------------|--------------|-----------------|--------|---------|----------|------------|--------------|
| 🔶 Спи     | исок учеников        |              |                 |        |         |          |            | <b>N 2 2</b> |
| Импор     | т/Экспорт ◄          |              |                 |        | 🖨 Ha    | а печат  | ъ 💆 Эксп   | орт в Excel  |
| Филь      | тр                   |              |                 |        |         |          |            | ~            |
| Поис      | к                    |              |                 |        |         |          |            | ^            |
| Фами      | пия                  |              |                 |        |         |          |            |              |
| иван      | OB                   | <b>Q</b> Пои | іск             |        |         |          |            |              |
|           |                      |              |                 |        |         |          |            |              |
| №<br>п/п  | <u>Имя на экране</u> | Дата         | <u>рождения</u> | Пол    | Объед   | инение   | Домаш      | ний телефон  |
| 1         | Иванов Пётр          | 9            | .03.04          | м      | 1а Ради | отехника |            |              |
| 2         | Иванова Мария        | 8            | .12.07          | м      | 1а Ради | отехника |            |              |

Рисунок 18 - Список учеников

В блоке **Дополнительная информация** необходимо нажать кнопку "Присоединить родителя" (см. Рисунок 19)

| Đ | Наверх                                                             | 😫 Сохранить | С Восстановить | Журнал изменений |
|---|--------------------------------------------------------------------|-------------|----------------|------------------|
|   | Личные достижения                                                  |             |                | ×                |
|   | Контактная информа                                                 | ация        |                | ×                |
|   | Дополнительная инф                                                 | формация    |                | ^                |
|   | Родители <ul> <li>Присоединить родител</li> </ul> Иностранный язык | я           |                |                  |
|   | Английский язык                                                    |             |                | •                |

### Рисунок 19 - Присоединение родителя

и указать нужного родителя, выбрав его из списка или найти с помощью "Фильтр" или "Поиск" (см. Рисунок 20).

| • Добавить         |     |         |     |          |
|--------------------|-----|---------|-----|----------|
| Фильтр             |     |         |     | ^        |
| По алфавиту        | A • | A       |     |          |
| Пол                | Bce |         |     | •        |
| <b>Q</b> Применить |     |         |     |          |
| Поиск              |     |         |     | $\sim$   |
|                    |     |         |     |          |
| Имя на экране      |     | Фамилия | Имя | Отчество |

| Имя на экране                     | Фамилия     | Имя       | Отчество      |
|-----------------------------------|-------------|-----------|---------------|
| Абаев Александр Вениаминович      | Абаев       | Александр | Вениаминович  |
| Абаева Анжелика Александровна     | Абаева      | Анжелика  | Александровна |
| Абайдуллин Алексей Васильевич     | Абайдуллин  | Алексей   | Васильевич    |
| Абайдуллин Владимир Александрович | Абайдуллин  | Владимир  | Александрович |
| Абайдуллина Алия Тальгатовна      | Абайдуллина | Алия      | Тальгатовна   |

Рисунок 20 - Список родителей

После выбора родителя, тот прикрепится к анкете ученика (см. Рисунок 21).

| Контактная информац     | ия                     |  |
|-------------------------|------------------------|--|
|                         |                        |  |
| Дополнительная инфо     | рмация                 |  |
|                         |                        |  |
| Родители                |                        |  |
| • Присоединить родителя | • Отсоединить родителя |  |
| Иванова Венера Карапин  | овна 🗶                 |  |
|                         |                        |  |
| иностранный язык        |                        |  |
|                         |                        |  |

Рисунок 21 - Присоединенный родитель

Если все требования соблюдены, система создаёт новый сертификат для учащегося с номером, который генерируется автоматически по следующему типу: ххуусссссс,

где хх – код вашего региона,

уу – код муниципалитета (задаётся администратором сервера СГО для каждого муниципалитета);

сссссс – сгенерированное уникальное число для данного региона и муниципалитета (генерируется по возрастанию: 000001, 000002, ...).

На экране «**Управление -> Сертификаты ДО**» можно увидеть реестр сертификатов, выданных в данной организации.

Реестр сертификатов ОДО можно сохранить в файле Excel при помощи кнопки «Экспорт в Excel» (см. Рисунок 22).

| Управл                                                   | ение План                                                      | ирование                 | Обучение        | Расписан                | ие Журнал     | Отчеты F                               | есурсы                                             |                                                                              |       |  |  |
|----------------------------------------------------------|----------------------------------------------------------------|--------------------------|-----------------|-------------------------|---------------|----------------------------------------|----------------------------------------------------|------------------------------------------------------------------------------|-------|--|--|
| <0 C                                                     | 🕤 Сертификаты дополнительного образования 🧒 🏹 🖓 🖓              |                          |                 |                         |               |                                        |                                                    |                                                                              |       |  |  |
| Стату<br>Все<br>Поисе                                    | Статус сертификата Объединение<br>Все • Все ученики •<br>Поиск |                          |                 |                         |               |                                        |                                                    |                                                                              |       |  |  |
| Номер •<br>Число записей на странице<br>50<br>• Добавить |                                                                |                          |                 |                         |               |                                        |                                                    |                                                                              |       |  |  |
| Nº<br>n∕n                                                | а <u>Номер</u>                                                 | დ <u>ФИО уча</u>         | <u>щегося</u> † | <u>Дата</u><br>рождения | <u>Статус</u> | <u>Дата начала</u><br>д <u>ействия</u> | <u>Дата</u><br><u>окончания</u><br><u>действия</u> | Документ,<br>удостоверяющий<br>личность                                      | снилс |  |  |
| 1                                                        | 6312000002                                                     | Абайдуллин<br>Ксения Але | на<br>КССЕВНА   | 31.08.08                | Актуальный    | 16.08.18                               | 31.08.26                                           | Свидетельство о<br>рождении<br>Серия: II-EP<br>Номер: 648576<br>Дата выдачи: |       |  |  |

Рисунок 22 - Экспорт в Excel

После чего начнется загрузка файла в папку "Загрузки" или в папку, установленную по умолчанию.

# 5 Получение сертификата учащимся и родителем

Каждый пользователь в системе, в том числе учащийся и родитель, имеет свою собственную учётную запись, с помощью которой получает доступ к своей персональной информации. В случае, если в АИС СГО подключен модуль сертификатов ДО, учащийся старше 14 лет, а также родитель могут получить сертификат в своём "личном кабинете" в АИС СГО. Чтобы перейти в соответствующий раздел, после входа в систему ученик/родитель должен нажать пиктограмму в правом верхнем углу экрана (см. Рисунок 23).

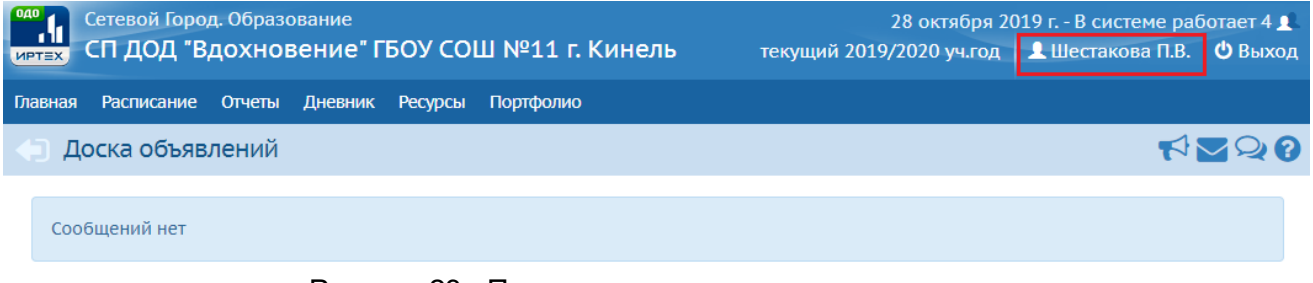

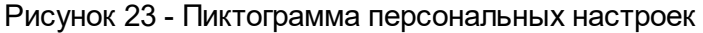

Будет открыт раздел "Персональные настройки", в котором находится подраздел "Сертификат дополнительного образования" (см. Рисунок 24).

| Персональные настройки                                                 |                                                                                                    | ₹ <b>₩</b> ₽₽₿        |                   |               |      |     |  |
|------------------------------------------------------------------------|----------------------------------------------------------------------------------------------------|-----------------------|-------------------|---------------|------|-----|--|
| С Восстановить С Восстановить С Привязать учетную запись портала Госус | иенить пароль<br>луг Войти в Н                                                                               | Привявать<br>авигатор | учетную запись М  | юбильный ID И | PTex |     |  |
| Фамилия                                                                | Шестакова                                                                                                    |                       |                   |               |      |     |  |
| Имя                                                                    | Полина                                                                                                    |                       |                   |               |      |     |  |
| Отчество                                                               | Викторовна                                                                                                   | Викторовна            |                   |               |      |     |  |
| Дата рождения                                                          | 01.10.1976                                                                                                   |                       |                   |               |      |     |  |
| Имя пользователя                                                       | мШестакова6                                                                                                  |                       |                   |               |      |     |  |
| Выберите контрольный вопрос                                            | Не выбрано                                                                                                   |                       |                   |               |      | •   |  |
| Ответ на вопрос для восстановления<br>пароля                           | Рекомендуется ввести одно слово.<br>Это слово, как и ваш пароль, не могут видеть другие пользователи системы |                       |                   |               |      | емы |  |
| Роль в системе                                                         | Родитель                                                                                                    |                       |                   |               |      |     |  |
| Предпочтительный способ связи                                          | Сообщения сис                                                                                                | темы Сетево           | ой Город. Образов | ание          |      |     |  |
| Текущий учебный год                                                    | 2019/2020                                                                                                    |                       |                   |               |      | •   |  |
| Рабочий стол                                                           | Главная                                                                                                    |                       |                   |               |      | •   |  |
| Язык интерфейса                                                        | русский                                                                                                    |                       |                   |               |      | •   |  |
| Мобильный телефон                                                      |                                                                                                    |                       |                   |               |      |     |  |
| E-Mail                                                                 |                                                                                                    |                       |                   |               |      |     |  |
| Показывать мобильный телефон<br>сотрудникам ОО                         | ×                                                                                                    |                       |                   |               |      |     |  |
| Сертификат дополнительного<br>образования                              | Дети:                                                                                                    |                       | Шестаков Егор     |               |      | •   |  |
|                                                                        | Получить сертификат<br>Скачать шаблон заявления на получение сертификата                                     |                       |                   |               |      |     |  |

Рисунок 24 - Сертификат дополнительного образования

Родитель и учащийся (старше 14 лет) могут получить сертификат ДО в "личном кабинете" в АИС СГО не только в организации дополнительного образования, но и в основной ОО, т.е. в школе или детском саду, куда зачислен учащийся.

Ссылка на шаблон заявления на этом экране позволяет скачать файл в формате PDF с шаблоном бумажного заявления на получение сертификата. Это заявление можно распечатать, заполнить и впоследствии предоставить в уполномоченную организацию для активации сертификата.

Если у родителя больше одного ребенка, перед получением сертификата в подразделе "Сертификат дополнительного образования" необходимо выбрать ребенка, которому требуется получить сертификат (см. Рисунок 25).

|   | Шестаков Егор       | • |
|---|---------------------|---|
| l | Шестаков Егор       |   |
| 1 | Шестаков Константин |   |

Рисунок 25 - Выбор ребенка

Ученик (старше 14 лет) или родитель могут нажать кнопку "Получить сертификат", после чего АИС СГО автоматически создаёт сертификат ДО и отображает на экране уникальный номер сертификата (см. Рисунок 26).

Сертификат получает статус "Неактивированный". Чтобы воспользоваться своим правом на получение услуг дополнительного образования на основе этого сертификата, ученик (старше 14 лет) или родитель должны лично посетить уполномоченную организацию с подтверждающими документами, для того чтобы сотрудник уполномоченной организации изменил статус сертификата на "Активный".

| Дети:                                                                  | Шестаков Егор 🔹 |
|------------------------------------------------------------------------|-----------------|
| Скачать шаблон заявления на получен<br>Файл с изображением сертификата | ие сертификата  |
| Номер                                                                  | 7005000050      |
| Статус                                                                 | Неактивирован   |
| Дата начала действия                                                   | 28.10.19        |
| Дата окончания действия                                                | 25.01.20        |

### Рисунок 26 - Информация по сертификату

После успешного получения сертификата, при обновлении данного экрана - ученик (старше 14 лет) или родитель могут видеть ссылку на PDF-файл с учетными данными для входа в АИС ПФДО. Файл содержит номер сертификата, логин и пароль для входа. Ученик или родитель, нажав кнопку "Войти в Навигатор", могут ввести эти учётные данные и далее попасть в систему АИС ПФДО, в которой записаться на желаемую программу дополнительного образования.

Пример файла с учетными данными для входа в АИС ПФДО представлен на рисунке 27.

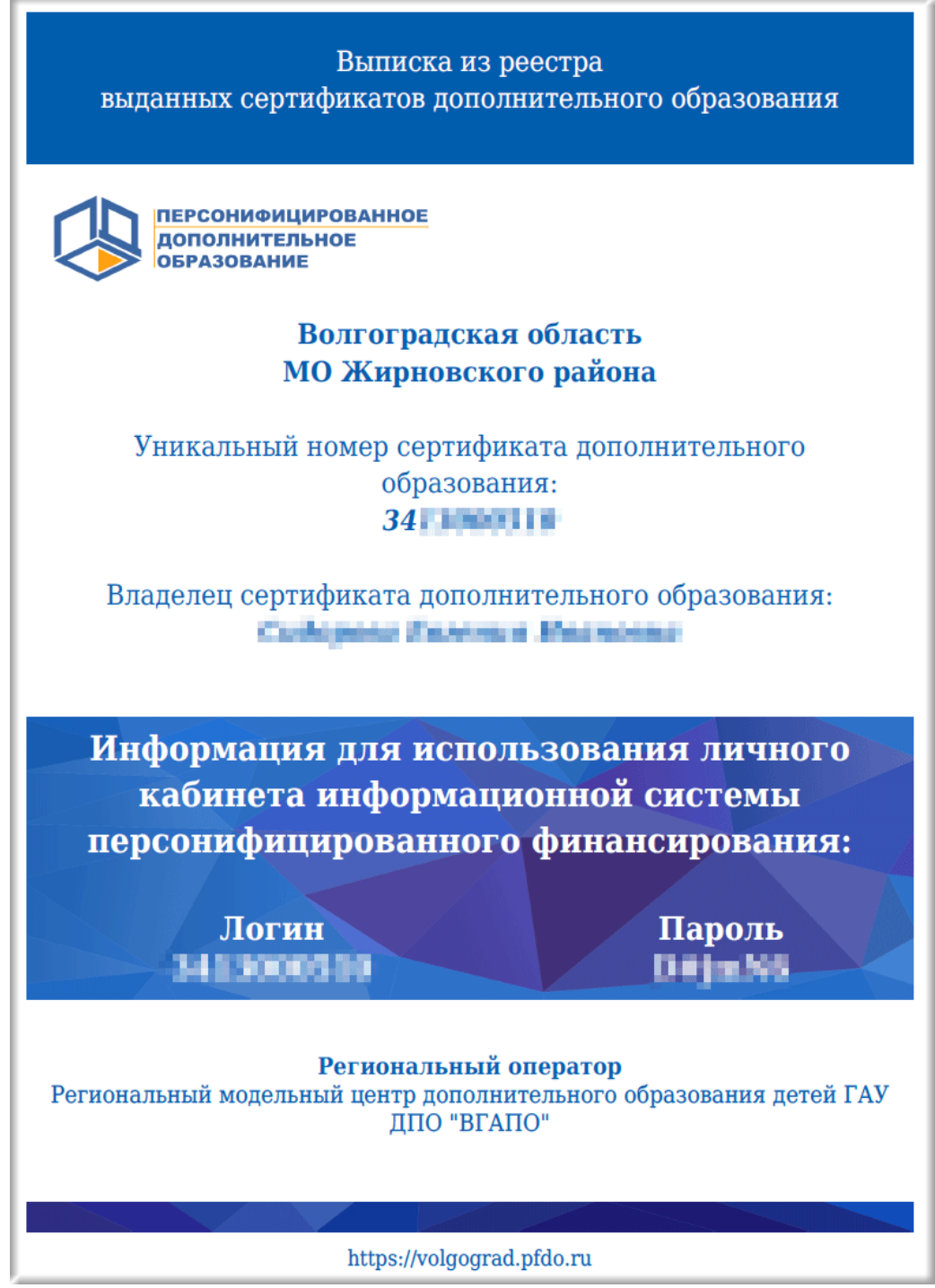

Рисунок 27 - Файл с учетными данными для входа в АИС ПФДО

# Почему не отображается кнопка "Получить сертификат" в разделе Персональные настройки?

Если кнопка Получить сертификат не отображается, возможны следующие причины:

1. Кнопка не отображается, если ученик уже имеет сертификат ДО;

2. Кнопка не отображается в "личном кабинете" учащегося младше 14 лет;

3. Кнопка не отображается в "личном кабинете" родителя, если в АИС СГО к нему не прикреплен ребенок;

4. Родитель входит в АИС СГО не под собственной учётной записью, а под учётной записью своего ребёнка, который младше 14 лет. Каждый родитель должен иметь свой персональный логин и пароль для входа в АИС СГО, а не входить с логином и паролем ребенка.

# 6 Работа с сертификатами на уровне ОУО

Чтобы начать работать с сертификатами ДО, необходимо войти на сервер АИС СГО, как показано в начале данного руководства, раздел 3.1 Вход в систему. В появившемся окне приглашения пользователя к работе выберите вкладку **Орган управления**, затем выберите Орган управления, в котором вы работаете, введите логин и пароль, после чего войдите в систему, нажав кнопку "Войти" (см. Рисунок 28).

| Сете     | ирта<br>вой Город.          | ∞<br>Образов         | зание |  |
|----------|-----------------------------|----------------------|-------|--|
| Образова | тельная организация         | Орган управл         | ения  |  |
| Реги     | н                           |                      |       |  |
| Сам      | арская обл                  |                      |       |  |
| Орга     | н управления                |                      |       |  |
| Деп      | артамент образования Админи | істрации г.о. Самары |       |  |
|          |                             |                      |       |  |
|          |                             |                      |       |  |
|          | Вой                         | ГИ                   |       |  |
|          | Войти через Г               | осуслуги             |       |  |
|          |                             |                      |       |  |

Рисунок 28 - Орган управления. Вход

При правильном вводе логина и пароля, произойдет вход в систему. Сверху отобразится меню АИС СГО **Органов управления**, в котором нужно выбрать модуль **Сертификаты ДО** (см. Рисунок 29).

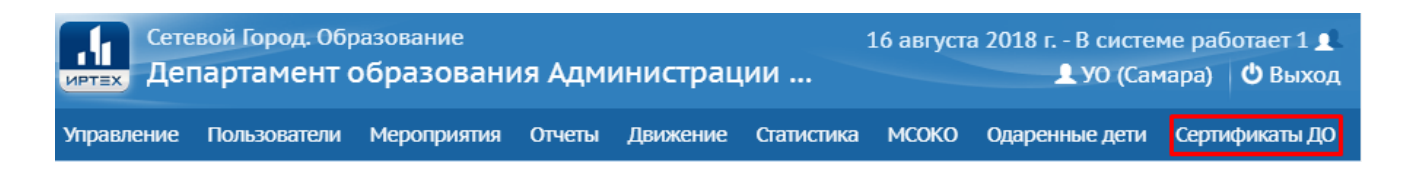

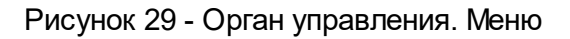

Экран "Сертификаты дополнительного образования" представляет собой реестр сертификатов для данного ОУО (см. Рисунок 30), с информацией о сертификатах во всех

ОДО, подотчётных данному органу управления. Различные ОУО могут видеть различные реестры сертификатов, в зависимости от того, какие ОДО им подчинены.

Специалисты муниципального ОУО могут добавлять новые сертификаты для детей из подотчётных ОДО и редактировать информацию о сертификате. Для этого специалист муниципального ОУО должен иметь одну из ролей:

- Администратор УО,
- Начальник УО,
- Сотрудник УО.

Сотрудники ОУО регионального уровня (например, Министерства образования региона) не могут добавлять новые сертификаты. Они имеют доступ только к просмотру сертификатов, причём в любом подотчётном Управлении.

| Сете<br>ИРТЕХ Дег                    | Сетевой Город. Образование         16 августа 2018 г В системе работает 1 системе работает 1 системе работает |                  |           |          |            |       |                |                |  |  |  |  |
|--------------------------------------|----------------------------------------------------------------------------------------------------|------------------|-----------|----------|------------|-------|----------------|----------------|--|--|--|--|
| Управление                           | Пользователи                                                                                                    | Мероприятия      | Отчеты    | Движение | Статистика | мсоко | Одаренные дети | Сертификаты ДО |  |  |  |  |
| 🕒 Серти                              | ификаты дог                                                                                                    | олнительно       | ого обр   | азования |            |       |                |                |  |  |  |  |
| Статус серт                          | ификата                                                                                                    |                  |           |          |            |       | 🗷 Эксп         | орт в Excel    |  |  |  |  |
| Все<br>Поиск<br>Номер ▼              |                                                                                                    | •                |           |          |            |       |                |                |  |  |  |  |
| <b>Число запи</b><br>50<br>Q Вагрузи | сей на странице<br>ть 🔻 🛇 Доба                                                                                                    | вить             |           |          |            |       |                |                |  |  |  |  |
| Нажмите                              | е кнопку "Загруз                                                                                                    | ить" для загрузк | ки данных |          |            |       |                |                |  |  |  |  |

Рисунок 30 - Модуль Сертификаты ДО

### Просмотр реестра сертификатов

Статус сертификата помогает выбрать актуальность данного сертификата (см. Рисунок 31).

При выборе статуса "Все", в списке, который запрашивается нажатием кнопки "Загрузить", будут показаны все зарегистрированные сертификаты. При выборе статуса "Актуальный", в списке будут показаны те сертификаты, которые были подтверждены родителями с помощью оригиналов документов ребенка лично. "Неактуальный" выводит в списке сертификаты без подтверждения.

| 📄 Сертификаты дополнительного образования 💎 🌄 |                                                             |                                  |    |  |  |  |  |  |  |  |  |
|-----------------------------------------------|-------------------------------------------------------------|----------------------------------|----|--|--|--|--|--|--|--|--|
| уо                                            | Статус сертификата                                          | Шаблон заявления 🗷 Экспорт в Ехс | el |  |  |  |  |  |  |  |  |
| Кинельское территориально.                    | Bce 🔻                                                       |                                  |    |  |  |  |  |  |  |  |  |
| Поиск<br>Номер 🕶<br>Q. Загрузить 🔹 Q. Поиск с | Все<br>Заморожен<br>Актуален<br>Неактивирован<br>ертификата | ранице                           |    |  |  |  |  |  |  |  |  |
| Нажмите кнопку "Загрузит                      | ь" для загрузки данных                                      |                                  |    |  |  |  |  |  |  |  |  |

### Рисунок 31 - Статус Сертификата в ОУО

Неактуальный сертификат может меняться на актуальный.

Актуальный сертификат можно "заморозить" в случае, когда должно прекратиться бюджетное финансирование обучения ребёнка по программам дополнительного образования (например, выбытие ребёнка из региона или достижение ребёнком возраста 18 лет). Для этого предусмотрен статус "Заморожен".

Параметр "Поиск" обеспечивает поиск ученика по номеру его сертификата или ФИО (см. Рисунок 32). В выпадающем списке необходимо выбрать тот или иной вариант, затем вручную заполнить строку ввода.

| Сертификаты дополнительного образования                                     |                   |
|-----------------------------------------------------------------------------|-------------------|
| Статус сертификата<br>Все т<br>Поиск<br>Номер т<br>Номер т<br>ФИО учащегося | 💆 Экспорт в Excel |
| Нажмите кнопку "Загрузить" для загрузки данных                              |                   |

### Рисунок 32 - Поиск Сертификата

После того, как вами будут выбраны все параметры и данные, необходимо нажать кнопку "Загрузить". На экране появится список, полностью удовлетворяющий вашим параметрам (см. Рисунок 33).

Лата вылачи:

#### Сертификаты дополнительного образования Экспорт в Excel Статус сертификата Bce • Поиск Номер 🔻 Число записей на странице 50 • Добавить Nº <u>Дата</u> <u>Дата</u> Дата Документ, <u>ФИО</u> Q удостоверяющий п/ Управление Q Homep 1 <u>рождения</u> <u>начала</u> окончания снилс Статус <u>учащегося</u> D действия <u>действия</u> личность 1 Департамент 6312000001 Абаев Ерадж 12.01.2004 Актуальный 08.08.2018 12.01.2022 Свидетельство о образования Сураджевич рождении Администрации Серия: І-ЕР г.о. Самары Номер: 732617 Дата выдачи: 20.02.2004 2 Департамент 6312000002 Абайдуллина 31.08.2008 Актуальный 16.08.2018 31.08.2026 Свидетельство о образования Ксения рождении Администрации Алексеевна Серия: II-EP г.о. Самары Номер: 648576 Дата выдачи: 07.11.2008 3 Департамент 6312000003 Плетнёва 08.05.2001 Актуальный 01.07.2017 08.05.2019 Свидетельство о образования Екатерина рождении Администрации Эдуардовна Серия: І-ЕР г.о. Самары Номер: 262149

Рисунок 33 - Списки сертификатов учащихся

### Редактирование сертификата

Редактировать сертификат учащегося можно нажав на гиперссылку в поле "Номер". После нажатия появится окно с информацией сертификата, в котором можно поменять дату начала

действия сертификата вручную или с помощью календаря, значок 💻 (см. Рисунок 34).

2

### АИС «Сетевой Город. Образование»

| Сетевой Гор                                   | оод. Образование              | 16 августа 2018 г В си |              |             |      |    |    | сист | ем                 |    |
|-----------------------------------------------|-------------------------------|------------------------|--------------|-------------|------|----|----|------|--------------------|----|
| иртах Департан                                | мент образования Администраци | *                      |              | ABIVIT 2018 |      |    |    | 0 \  | <u>ن</u> م رد<br>» | ам |
| Управление Пользо                             | -                             | Пн                     | Вт           | Cp          | Чт   | Пт | C6 | Bc   | ети                |    |
| Сертифика                                     | Редактирование сертификата    | 31                     | 30           | 31          | 1    | 2  | 3  | 4    | 5                  |    |
|                                               | ФИО учашегося                 | 32                     | 6            | 7           | 8    | 9  | 10 | 11   | 12                 |    |
| Статус сертификата                            | Абаев Ерадж Сураджевич        | 33                     | 13           | 14          | 15   | 16 | 17 | 18   | 19                 |    |
| Bre                                           | Номер                         | 34                     | 20           | 21          | 22   | 23 | 24 | 25   | 26                 |    |
|                                               | 6312000001                    | 35                     | 27           | 28          | 29   | 30 | 31 | 1    | 2                  |    |
| Поиск                                         | Дата начала действия          | 36                     | 3            | 4           | 5    | 6  | 7  | 8    | 9                  |    |
| Номер 🔻                                       | 08.08.2018                    |                        |              |             |      |    |    |      |                    |    |
| Число записей на с                            | Дата окончания действия       |                        |              |             |      |    |    |      |                    |    |
| 50                                            | 12.01.2022                    |                        |              |             |      |    |    |      |                    |    |
| Q, Вагрузить 📼                                | Статус                        |                        |              |             |      |    |    |      |                    |    |
| Nº                                            | Актуальный                    |                        |              |             |      |    |    |      | Ŧ                  |    |
| п/ <u>Управление</u><br>п                     |                               |                        |              |             |      | _  |    |      |                    |    |
| 1 Департамент<br>образования<br>Алминистрация |                               |                        | <b>H</b> ≹ c | охра        | ниті |    | 0  | Отм  | ена                |    |

Рисунок 34 - Редактирование сертификата

После нажатия кнопки "Сохранить", на экране появится обновленный список сертификатов учащихся (см. Рисунок 35).

#### Сертификаты дополнительного образования 🗷 Экспорт в Excel Статус сертификата Bce • Поиск Номер 🗸 Число записей на странице 50 Q. Загрузить 👻 • Добавить Дата Дата Дата Документ, Q <u>ФИО</u> п/ снилс <u>Управление</u> Q Homep 1 <u>рождения</u> Статус <u>начала</u> <u>окончания</u> удостоверяющий учащегося действия действия личность 6312000001 Абаев Ерадж 12.01.2004 Актуальный 08.10.2018 12.01.2022 Свидетельство о 1 Департамент Сураджевич рождении образования Администрации Серия: І-ЕР г.о. Самары Номер: 732617 Дата выдачи: 20.02.2004 6312000002 Абайдуллина 31.08.2008 Актуальный 16.08.2018 31.08.2026 Свидетельство о 2 Департамент образования Ксения рождении Администрации Алексеевна Серия: ІІ-ЕР г.о. Самары Номер: 648576 Лата вылачи: 07.11.2008 6312000003 Плетнёва 08.05.2001 Актуальный 01.07.2017 08.05.2019 Свидетельство о 3 Департамент образования Екатерина рождении Администрации Эдуардовна Серия: І-ЕР г.о. Самары Номер: 262149 Дата выдачи: 05.07.2001 Сертификат успешно отредактирован

### Рисунок 35 - Отредактированный сертификат

### Добавление нового сертификата

Для создания сертификата необходимо нажать кнопку "Добавить", после чего появится окно ФИО учащегося, строчки которого необходимо заполнить. В случае если отчества у ученика нет, необходимо поставить галочку в соответствующем пункте (см. Рисунок 36).

|                                                       | Сертифика                                                  | Поиск уча  | щегося                              |            |             |              |            |                                                                       |                                                |       |
|-------------------------------------------------------|------------------------------------------------------------|------------|-------------------------------------|------------|-------------|--------------|------------|-----------------------------------------------------------------------|------------------------------------------------|-------|
| Статус сертификата<br>Все Ф.И.О. УЧАЩЕГОСЯ<br>Фамилия |                                                            |            |                                     |            |             |              | рт в Е:    | xcel                                                                  |                                                |       |
| По                                                    | Поиск Имя<br>Номер •                                       |            |                                     |            |             |              |            |                                                                       |                                                |       |
| Чи<br>50                                              | сло записей на с<br>)<br>, Загрузить 👻                     | Отчество   |                                     | аполните п | оля и нажми | те кнопку "Г | ]оиск"     | 🗹 Нет                                                                 |                                                |       |
| N <sup>2</sup><br>n/                                  | Управление                                                 | для полек  | a y langer oer s                    |            |             |              | Ionek      |                                                                       | іент,<br>эяющий<br>эсть                        | снилс |
| 1                                                     | Департамент<br>образования<br>Администраци<br>г.о. Самары  |            |                                     | _          | 🗸 Выбрать   | Q Пои        | CK Ø 0'    | <b>тмена</b><br>Номер: 7<br>Дата выд<br>20.02.200                     | ьство о<br>1<br>2P<br>732617<br>цачи:<br>04    |       |
| 2                                                     | Департамент<br>образования<br>Администрации<br>г.о. Самары | 6312000002 | Абайдуллина<br>Ксения<br>Алексеевна | 31.08.2008 | Актуальный  | 16.08.2018   | 31.08.2026 | Свидетел<br>рождени<br>Серия: II<br>Номер: 6<br>Дата выд<br>07.11.200 | пьство о<br>іи<br>-EP<br>648576<br>цачи:<br>)8 |       |

Рисунок 36 - ФИО учащегося

Заполните все поля и нажмите кнопку "Поиск". Важно, что в данном случае поиск происходит по полному совпадению всех введённых полей.

Если все данные введены верно, то результатом поиска будет искомый ученик (см. Рисунок 37).

|              | Сертифика                                                 | Поиск уча                           | щегося                        |                                                                                           |       |                      |                                                                   |                                          |            |  |  |
|--------------|-----------------------------------------------------------|-------------------------------------|-------------------------------|-------------------------------------------------------------------------------------------|-------|----------------------|-------------------------------------------------------------------|------------------------------------------|------------|--|--|
| Стат         | гус сертификата                                           | Ф.И.О. уча                          | ащегося                       |                                                                                           |       |                      |                                                                   | рт в Е                                   | рт в Excel |  |  |
| Все Плетнёва |                                                           |                                     |                               |                                                                                           |       |                      |                                                                   |                                          |            |  |  |
| Пои          |                                                           |                                     |                               |                                                                                           |       |                      |                                                                   |                                          |            |  |  |
| Но           |                                                           | Екатерина                           |                               |                                                                                           |       |                      |                                                                   |                                          |            |  |  |
| Luc          |                                                           | Отчество                            |                               |                                                                                           |       |                      |                                                                   |                                          |            |  |  |
| чис          | ло записеи на с                                           | Эдуардовна                          |                               |                                                                                           |       |                      | Пнет                                                              |                                          |            |  |  |
| Q<br>Q<br>∏∕ | Загрувить <b>•</b><br><u>Управление</u>                   | Результа<br>Ф.И.О.<br>учащегося     | аты поиск<br>Дата<br>рождения | а<br>Документ, уд.<br>личность                                                            | снилс | Адрес<br>регистрации | ФИО<br>родителя                                                   | іент,<br>эяющий                          | снилс      |  |  |
| 1            | Департамент<br>образования<br>Администраци<br>г.о. Самары | Плетнёва<br>Екатерина<br>Эдуардовна | 08.05.2001                    | Свидетельство о<br>рождении Серия:<br>I-EP Номер:<br>262149 Дата<br>выдачи:<br>05.07.2001 |       |                      | Плетнёва<br>Инга<br>Васильевна<br>Плетнёв<br>Эдуард<br>Николаевич | ьство о<br>1<br>:Р<br>32617<br>ачи:<br>4 |            |  |  |
| 2            | Департамент<br>образования<br>Администраци<br>г.о. Самары |                                     |                               | 🗸 Выбр                                                                                    | ать   | <b>Q</b> . Поиск     | Ø Отмена                                                          | ьство о<br>1<br>EP<br>18576<br>ачи:      |            |  |  |

Рисунок 37 - Результаты поиска

После нажмите кнопку "Выбрать". Появится окно Создание сертификата, дата устанавливается автоматически на день создания сертификата (см. Рисунок 38).

|         | Сертифика                                                  | Создание     | сертифика                           | та         |            |                                               |            |                                                                        |                                          |      |
|---------|------------------------------------------------------------|--------------|-------------------------------------|------------|------------|-----------------------------------------------|------------|------------------------------------------------------------------------|------------------------------------------|------|
|         | - I                                                        | ФИО учащего  | ся                                  |            |            |                                               |            | _                                                                      | в Ехс                                    | el   |
| Ста     | Статус сертификата Плетнева скатерина здуардовна           |              |                                     |            |            |                                               |            |                                                                        |                                          |      |
| В       | 16.08.2018                                                 |              |                                     |            |            |                                               |            |                                                                        |                                          |      |
| По      |                                                            | Дата окончан | ия действия                         |            |            |                                               |            |                                                                        |                                          |      |
| Чи      | ло записей на с                                            | 16.08.2036   |                                     |            |            |                                               |            |                                                                        |                                          |      |
| 50      | Статус           50         Актуальный         •           |              |                                     |            |            |                                               |            | Ŧ                                                                      |                                          |      |
| 0       | Загрувить 👻                                                | ,            |                                     |            |            |                                               |            |                                                                        |                                          |      |
| №<br>п/ | Управление                                                 |              |                                     |            |            | <ul> <li>Создат</li> <li>денствия.</li> </ul> | ть Ø 0     | тмена                                                                  | іент,<br>зяющий<br>эсть                  | снил |
| 1       | Департамент<br>образования<br>Администрации<br>г.о. Самары | 6312000001   | Абаев Ерадж<br>Сураджевич           | 12.01.2004 | Актуальный | 08.10.2018                                    | 12.01.2022 | Свидетел<br>рождени<br>Серия: I-E<br>Номер: 7<br>Дата выд<br>20.02.200 | ьство о<br>и<br>EP<br>32617<br>ачи:<br>4 |      |
| 2       | Департамент<br>образования<br>Администрации<br>г.о. Самары | 6312000002   | Абайдуллина<br>Ксения<br>Алексеевна | 31.08.2008 | Актуальный | 16.08.2018                                    | 31.08.2026 | Свидетел<br>рождени<br>Серия: II-<br>Номер: 6-<br>Дата выд             | ьство о<br>и<br>•ЕР<br>48576<br>ачи:     |      |

Рисунок 38 - Создание сертификата

Нажмите кнопку "Создать". После этого произойдет создание сертификата, который вы сможете увидеть в общем списке сертификатов учащихся.

Реестр сертификатов можно сохранить в файле Excel при помощи кнопки «Экспорт в Excel» (см. Рисунок 39).

| Управление  | Пользователи                                  | Мероприятия | Отчеты | Движение | Статистика | мсоко | Одаренные дети | Сертификаты ДО |  |  |  |  |  |
|-------------|-----------------------------------------------|-------------|--------|----------|------------|-------|----------------|----------------|--|--|--|--|--|
| 🕒 Серти     | 🕤 Сертификаты дополнительного образования 🛛 🖂 |             |        |          |            |       |                |                |  |  |  |  |  |
|             |                                               |             |        |          |            |       | 💆 Эксп         | орт в Excel    |  |  |  |  |  |
| Статус серт | ификата                                       |             |        |          |            |       |                |                |  |  |  |  |  |
| Bce         |                                               | •           |        |          |            |       |                |                |  |  |  |  |  |
| Поиск       |                                               |             |        |          |            |       |                |                |  |  |  |  |  |
| Номер 🕶     |                                               |             |        |          |            |       |                |                |  |  |  |  |  |
| Число запи  | сей на странице                               |             |        |          |            |       |                |                |  |  |  |  |  |
| 50          |                                               |             |        |          |            |       |                |                |  |  |  |  |  |

Рисунок 39 - Экспорт в Excel

После чего начнется загрузка файла в папку "Загрузки" или в папку, установленную по умолчанию.

### Удаление сертификата

Удаление сертификатов ДО в Системе не предусмотрено.